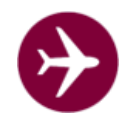

## Schritt 1: Datenbank und Dateien vom Webspace sichern !

(siehe Dokumentation vom Provider, Datenbank kann auch mit den Admin-Tool gesichert werden, Dateien vom Webspace mittels ftp sichern)

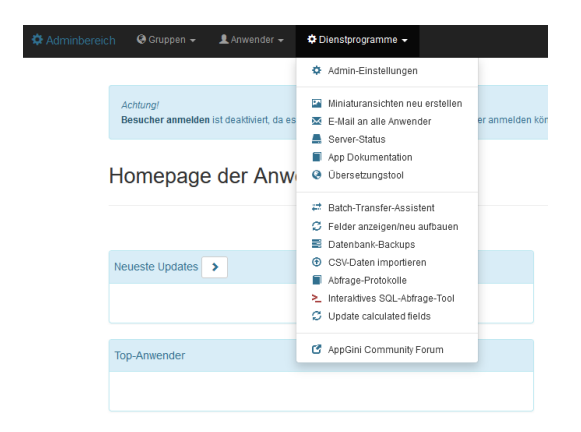

## >> Menüpunkt Datenbank-Backups

Schritt 2: Flugbuch\_3\_5.zip auf Laufwerk mit Schreibberechtigung entzippen.

Dateien mittels ftp auf Webserver übertragen. Achtung: Dateien auf dem Webserver MÜSSEN überschrieben werden

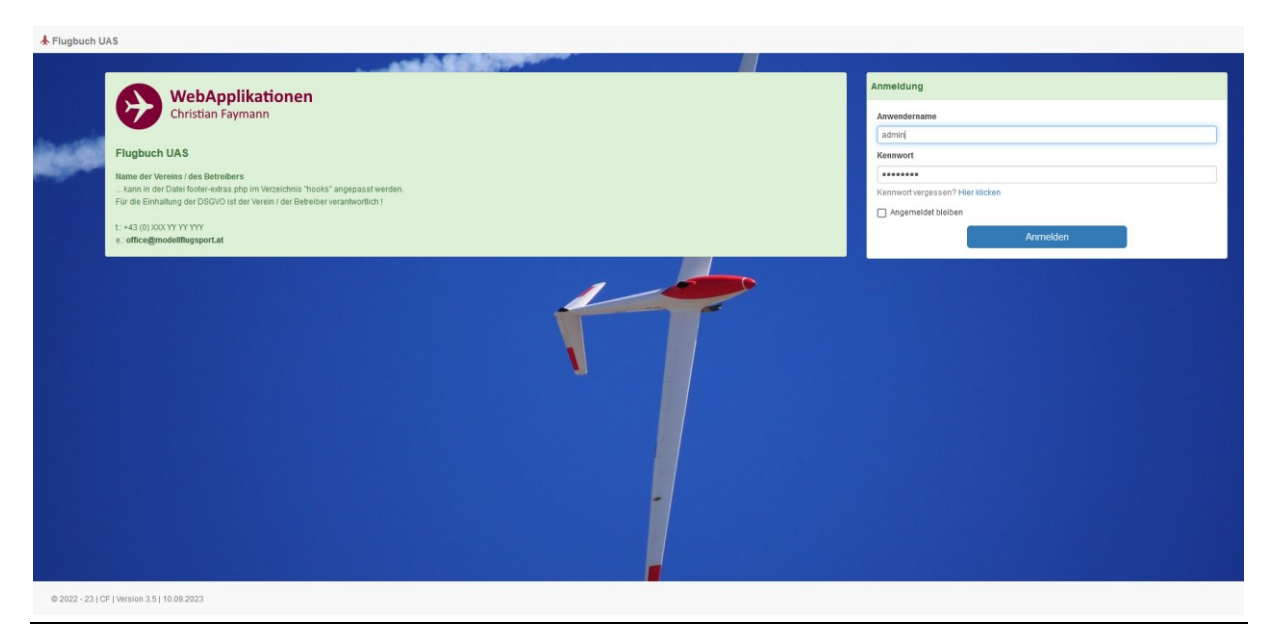

## Schritt 3: Flugbuch aufrufen, als Administrator anmelden

Danach unbedingt Menüpunkt "Felder anzeigen / neu aufbauen" aufrufen.

| Adminbereio                                                                                                    | ch 🛛 🥹 Gruppen 👻              | 👤 Anwender 🛨             | 🗢 Dienstprogramme 👻                                                                                           |                |
|----------------------------------------------------------------------------------------------------|-------------------------------|--------------------------|----------------------------------------------------------------------------------------------------|----------------|
|                                                                                                    |                               |                          | Admin-Einstellungen                                                                                           |                |
| ł                                                                                                    | Achtung!<br>Besucher anmelder | n ist deaktiviert, da es | <ul> <li>Miniaturansichten neu erstellen</li> <li>E-Mail an alle Anwender</li> <li>Server-Status</li> </ul>   | er anmelden kö |
|                                                                                                    | Homepage                      | e der Anw                | Obersetzungstool                                                                                              |                |
|                                                                                                    |                               |                          | <ul> <li>Batch-Transfer-Assistent</li> <li>Felder anzeigen/neu aufbauen</li> <li>Datenbank-Backups</li> </ul> |                |
|                                                                                                    | Neueste Updates               | >                        | CSV-Daten importieren     Abfrage-Protokolle                                                                  |                |
|                                                                                                    |                               |                          | <ul> <li>Interaktives SQL-Abfrage-Tool</li> <li>Update calculated fields</li> </ul>                           |                |
|                                                                                                    | Top-Anwender                  |                          | AppGini Community Forum                                                                                       |                |
|                                                                                                    |                               |                          |                                                                                                    |                |
|                                                                                                    |                               |                          |                                                                                                    |                |
|                                                                                                    |                               |                          |                                                                                                    |                |
| 12 nicht existierende Felder gefunden, die angelegt werden müssen.<br>2 abweichende Felder gefunden, die evenluell aktualisiert werden müssen. |                               |                          |                                                                                                    |                |
| Es wird empfohlen, vor dem Reparieren der Felder ein Datenbank-Backup zu machen.                                                               |                               |                          |                                                                                                    |                |
| Feld                                                                                                    | Definition in A               | AppGini                  |                                                                                                    |                |

.. und Datenbankupdate durchführen lassen (Schaltfläche: Alle Felder reparieren).

Schritt 4: Cache im Browser löschen bzw. Webseiteninhalt neu laden

(z.B. im firefox STRG+F5)

Alles Gute bei der Installation !